## **Assessment of Student Results**

Penilaian Hasil Perkuliahan Mahasiswa

- 1. Open the **ais.unmul.ac.id** site to fill in the values Buka situs ais.unmul.ac.id untuk melakukan pengisian nilai
- Then, username is filled in with NIP, password is filled in according to the SIA account and enter the captcha according to the display. Then click the SIGN IN button Kemudian, username diisi dengan NIP; password diisi dengan password dari akun masing-masing di SIA; kemudian masukkan captcha sesuai tampilan. Kemudian klik tombol SIGN IN

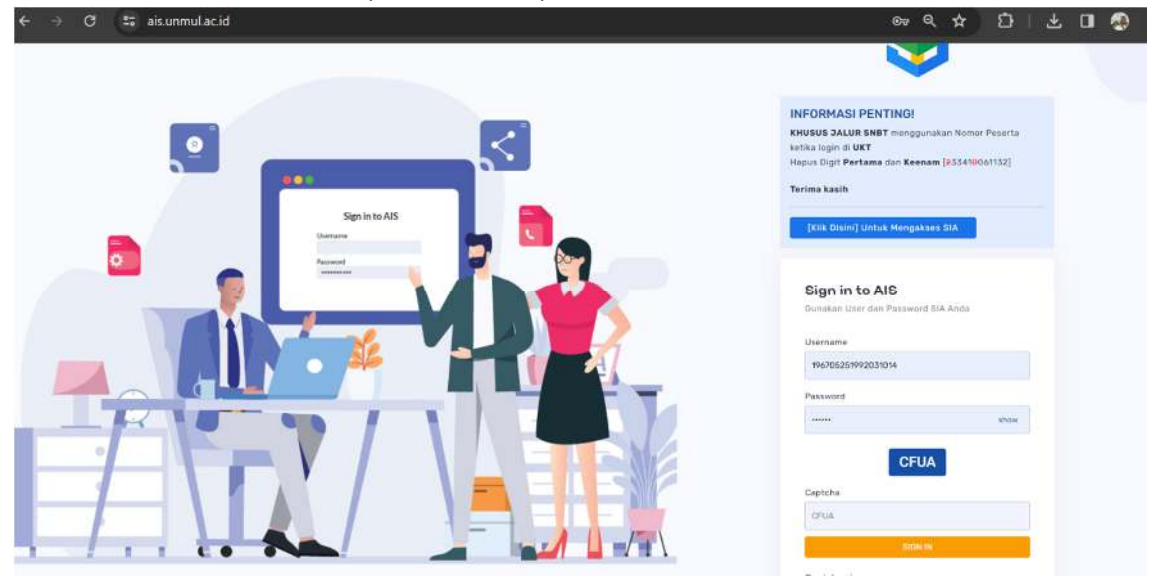

3. After logging in, click the **CLASS** button Setelah login, klik tombol **Lihat Kelas** 

|               | Halaman Utama                            |                            |                                    |    |     |                |    |
|---------------|------------------------------------------|----------------------------|------------------------------------|----|-----|----------------|----|
| Halaman Utama | SYAHRINUDIN<br>Learn something new every | day with world's best cour | ses Free onthis courses available. | I  |     | 3 Jumüsh Kelas |    |
|               | December, 2023                           |                            |                                    |    |     |                |    |
|               | s                                        | н                          | Ŧ                                  | w  | т   | F              | 5  |
|               | 24                                       |                            |                                    |    |     | 1              | 2  |
|               | 3                                        | 4                          | 5                                  | ۵  | 7   | 8              |    |
|               | 10                                       | 11                         | 12                                 | 13 | 14  | 15             | 16 |
|               | 17                                       | 18                         | 19                                 | 20 | 21  | 22             | 23 |
|               | 24                                       | 25                         | 26                                 | 27 | 2.0 | 29             | 30 |
|               |                                          |                            |                                    |    |     |                |    |

4. Select the class for which will be entered, then click the **BLUE BUTTON** Pilih kelas yang akan dilakukan diinput nilainya, kemudian klik **tombol biru** 

| - → C 😂 aisunmul.ac                                                        | id/dosen/kelas                                                                                             |                                                                                                    | 옥 슈 타 ( 쇼 🛛 🧠                                                                                                    |
|----------------------------------------------------------------------------|----------------------------------------------------------------------------------------------------|----------------------------------------------------------------------------------------------------|----------------------------------------------------------------------------------------------------|
| 🔋 🗧 Academic Integrated System                                             |                                                                                                    |                                                                                                    | SYAHRINUD<br>D5% -                                                                                                |
| AIS<br>Halaman Utama<br>Dowen 2 ~<br>Persetujuan KRS<br>+ Pengajaran Dosen | A1 - Hinu Tanah Unum<br>10:00-11:40<br>Fak KEHUTANAR, S1 - KEHUTANAN (MH)<br>SKS 3<br>Jimi, Mahasiswa 50   | A2 - Ilmu Tanah Umum<br>10:00-11:40<br>Sac KEHUTANAN (S1 - KEHUTANAN (HH)<br>Bicli 3<br>Jimi. Mahadisiwa 05 | AS - Hanu Tanah Umum<br>10:00-11:40.<br>Pas. KEHUTANAN, ST - KEHUTANAN (HI)<br>ASS 3.<br>Jint. Hahastisma 49<br>E |
|                                                                            | B1 - Ilmu Tanah Umum<br>Da.de-00+48<br>Pak. KEHUTANAN, S1 - KEHUTANAN (MH)<br>Osis 3<br>Jimi. Mahasipan 55 | B2 - Iimu Tanah Umum                                                                                        | B3 - linu Tanah Umum<br>Gargo-Goviad<br>Pal. KEHUTANAN, SI - KEHUTANAN (HH)<br>B45 E<br>Gmt. Mahabisea 32<br>E    |
|                                                                            | Kehutanan - Silvikultur Hutan Tropis                                                                       | Pilihan [FAHUTAN] - Reklamasi Lahan                                                                         | A-1 (SILVIKULTUR) - Survei Tanah dan Evaluasi                                                                     |

5. If the assessment weight is appropriate, click the **VALUE** button to fill in the value Jika bobot penilaian sudah sesuai, klik tombol **Nilai** untuk melakukan pengisian nilai

| Academic Integrated Syst         | em                           |              |                  |                                                                                | rin - |
|----------------------------------|------------------------------|--------------|------------------|--------------------------------------------------------------------------------|-------|
| 15<br>Halaman Ulama<br>Dosen 2 F | llmu Tanah Umum<br>(79) A3   |              |                  |                                                                                |       |
|                                  | Summary                      | Download For | rmat Nilai (.xls | 2 Splund Hills                                                                 |       |
|                                  | 為• Dosen<br>武. Peserta Kelas | Detail Kelas |                  |                                                                                |       |
|                                  | 🗊 Skema Penilaian            | Kode         |                  | 79                                                                             |       |
|                                  | E Nilai                      | Noma         |                  | A3                                                                             |       |
|                                  | B Realisasi                  | Matakullah   |                  | limu Tanah Umum ( 3 5%5 )                                                      |       |
|                                  | 8 Absen                      | Bobot        |                  | Alektif : 10 % Tugas : 0 % Prektek : 20 %<br>Kuls : 10 % UTS : 20 % UAS : 40 % |       |
|                                  | 49 / 55 Mahasiswa            | Lingkup      |                  | (angular)                                                                      |       |
|                                  |                              | макм         |                  | Talak                                                                          |       |
|                                  | Jumlah Dosen<br>4            | Jadwal       |                  | Jumat, 10:00 - 11:40 WITA                                                      |       |
|                                  |                              | Ruang        |                  | 412, 412                                                                       |       |
|                                  | Jumiah Peserta               | Sinkron      |                  | 48/7411eee 6496-45/11-6402-6080004815es 20127-11-221110.5419.709622-681005     |       |

6. Then, input the value. The value number, letter values and index values will be automatically calculated according to the assessment percentage

Kemudian, isikan nilai. Nilai angka, nilai huruf dan indeks akan otomatis terkalkulasi sesuai persentase penilaian.

|               | @ Summary                  | 8     | Download For | mat Nilai (xis)             | 21            | /plood Nilai | 1            |                 |             |             |             |       |       |        |
|---------------|----------------------------|-------|--------------|-----------------------------|---------------|--------------|--------------|-----------------|-------------|-------------|-------------|-------|-------|--------|
| AIS           | & Dosen                    |       |              |                             |               |              |              |                 |             |             |             |       |       |        |
| Halaman Utama | , <b>A</b> , Peserta Kelas | Nilai | Nilai        |                             |               |              |              |                 |             |             |             |       |       |        |
| Doson (2) +   | 🕿 Skoma Penilaian          |       |              |                             | DPNA          |              |              |                 |             |             |             | Nilai |       |        |
|               | 🖨 Nilai                    | No.   | NIM          | Nama                        | Prak.<br>20 % | Tugas<br>0 % | Kuls<br>10 % | Afektif<br>10 % | UTS<br>20 % | UAS<br>40 % | Proyek<br>% | Angka | Huruf | Indeks |
|               | Realisasi                  | 1     | 2104016205   | Mittahul<br>Jannah          | B1            | 8            | 7807         | 78.15           | 58          | 84          | 8           |       | 0     |        |
|               | e Absan                    | 2     | 2104016223   | Arsy Puspita<br>Hardjo      | 81            | 0            | 79.05        | 78,12           | 54          |             | 0           | 10    | 0     |        |
|               | 49 / 55 Mahasiswa          | 3     | 2104016231   | Muhammad<br>Guntur          | 0             | 0            | 0 C          | 0               | 0           | 0           | 0           | 0     |       |        |
|               | Jumiah Dosen<br>4          | 4     | 2104016238   | Edgar Justin<br>Andersun    | 0             | 0            | 0            | 0               | •           | 0           | 0           | •     |       |        |
|               | Jumion Peserta<br>49       | 5     | 2104016280   | Fauzan Farras<br>Alkami     | 9             | 0            | 0            | 0               |             | 0           | •           | 0     |       |        |
|               |                            |       | 2104016281   | Anastasya<br>Chamila Pascha | 78            | a            | 78.92        | 77.85           | 50          | 48          | •           |       | ø     |        |